# SOLIDWORKS<sup>®</sup> 2016 Advanced Techniques

Mastering Parts, Surfaces, Sheet Metal, SimulationXpress, Top Down Assemblies, Core & Cavity Molds

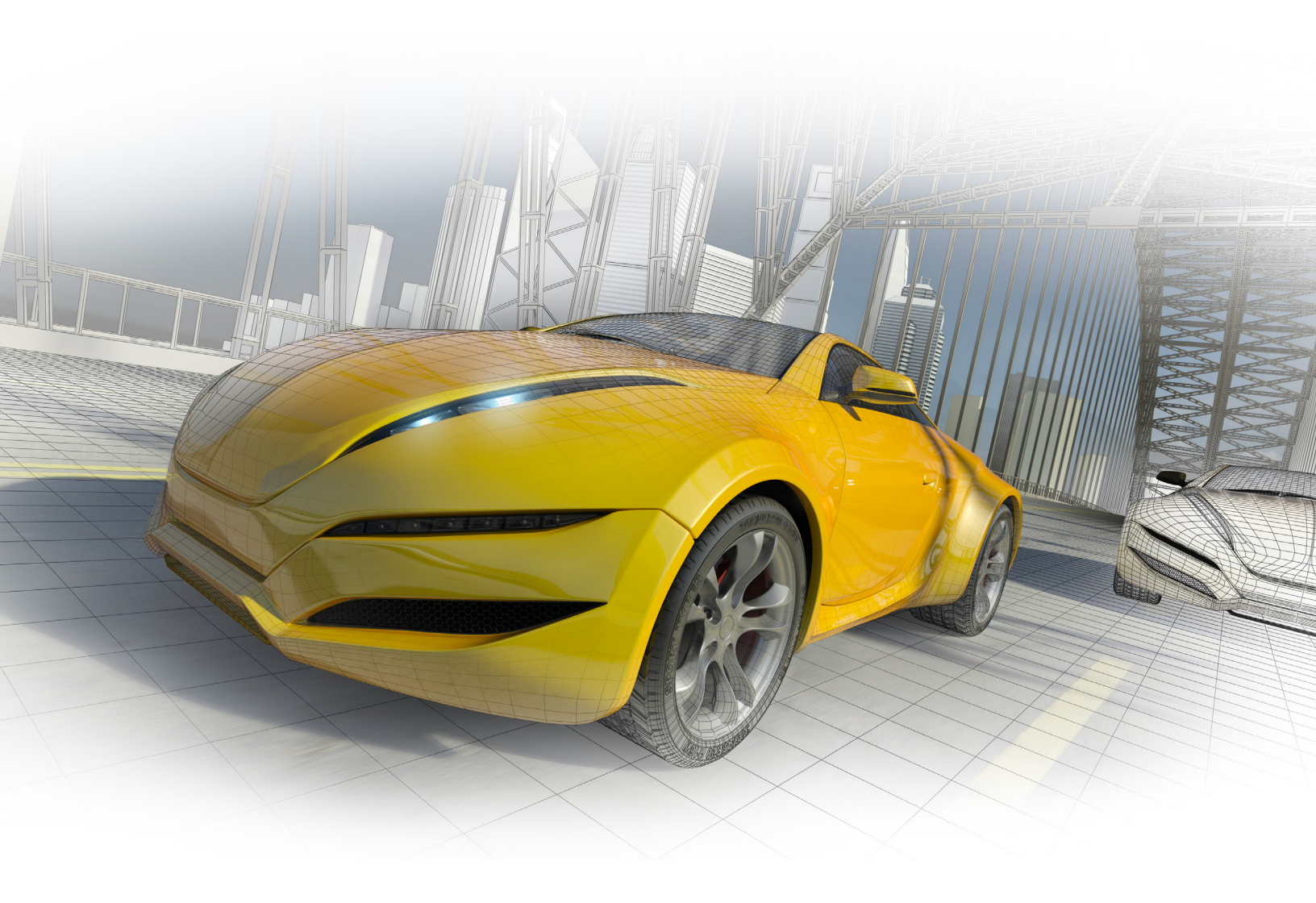

Paul Tran CSWE, CSWI

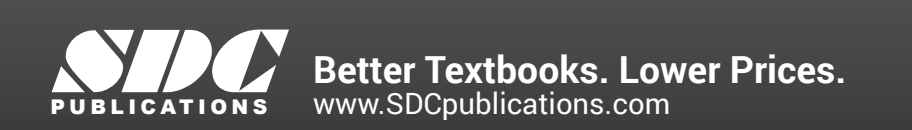

## Visit the following websites to learn more about this book:

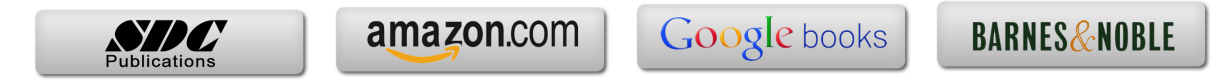

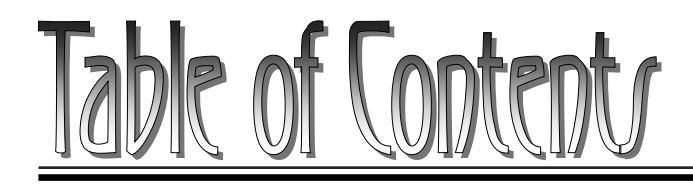

Copyrights Notices Disclaimer Trademarks

| Introduction: | SOLIDWORKS 2016 User Interface | XXIII  |
|---------------|--------------------------------|--------|
|               | The 3 references planes        | XXIV   |
|               | The toolbars                   | XXIV   |
|               | The system feedback symbols    | XXVI   |
| uor<br>Suba   | The status bar                 | XXVI   |
|               | 2D sketch examples             | XXVII  |
|               | 3D feature examples            | XXVIII |

# **Advanced Modeling Topics**

| Chapter 1: 1 | Introduction to 3D Sketch             | 1-1  |
|--------------|---------------------------------------|------|
|              | Tools Needed                          | 1-2  |
|              | Adding 3D lines                       | 1-3  |
|              | Using the reference axis indicator    | 1-4  |
|              | Using the tab key                     | 1-4  |
|              | Completing the profile                | 1-4  |
|              | Adding dimensions                     | 1-5  |
|              | Adding the sketch fillets             | 1-6  |
| $\sim$       | Sketching the Sweep profile           | 1-7  |
|              | Creating the swept feature            | 1-7  |
|              | Questions for review                  | 1-8  |
| ~            | Exercise: Sweep with 3D Sketch        | 1-9  |
|              | Exercise: 3D Sketch & Planes          | 1-10 |
|              | Exercise: 3D Sketch & Composite Curve | 1-17 |
| Chapter 2: I | Plane Creation                        | 2-1  |
| -            | Tools Needed                          | 2-2  |
|              | Sketching the base profile            | 2-3  |
|              | Creating a tangent plane              | 2-4  |

2-5

Creating a flat surface

|               | Extruding with flip side to cut                                                                                                    | 2-6                                                                                                    |
|---------------|----------------------------------------------------------------------------------------------------|----------------------------------------------------------------------------------------------------|
|               | Creating an at-angle plane                                                                                                    | 2-7                                                                                                    |
|               | Showing the sketches                                                                                                    | 2-8                                                                                                    |
|               | Creating a coincident plane                                                                                                    | 2-9                                                                                                    |
|               | Creating a parallel plane                                                                                                    | 2-10                                                                                                    |
|               | Creating the recess                                                                                                    | 2-11                                                                                                    |
|               | Creating an offset-distance plane                                                                                                    | 2-12                                                                                                    |
|               | Creating the bore holes                                                                                                    | 2-12                                                                                                    |
|               | Creating a perpendicular plane                                                                                                    | 2-13                                                                                                    |
|               | Creating the side-grips                                                                                                    | 2-14                                                                                                    |
|               | Creating a circular pattern                                                                                                    | 2-15                                                                                                    |
|               | Creating a Mid-Plane                                                                                                    | 2-17                                                                                                    |
|               | Adding fillets to all edges                                                                                                    | 2-19                                                                                                    |
|               | Questions for Review                                                                                                    | 2-20                                                                                                    |
|               | Viewing the sections                                                                                                    | 2-21                                                                                                    |
|               | Exercise: Create new work planes                                                                                                    | 2-22                                                                                                    |
|               | hanned Medeling E/O//Channer                                                                                                    | 3 1                                                                                                    |
| Chapter 3: Ac | avanced modeling – 5/8° Spanner                                                                                                    | 3-1                                                                                                    |
| Chapter 3: Ac | Tools needed                                                                                                    | <b>3-1</b><br>3-2                                                                                                  |
| Chapter 3: Ac | Tools needed<br>Opening the part document                                                                                                    | 3-2<br>3-3                                                                                                    |
| Chapter 3: Ac | Tools needed<br>Opening the part document<br>Using min / max arc conditions                                                                                                    | 3-1<br>3-2<br>3-3<br>3-3                                                                                           |
| Chapter 3: Ac | Tools needed<br>Opening the part document<br>Using min / max arc conditions<br>Creating the transition sketch                                                                                                    | 3-2<br>3-3<br>3-3<br>3-4                                                                                           |
| Chapter 3: Ad | Tools needed<br>Opening the part document<br>Using min / max arc conditions<br>Creating the transition sketch<br>Creating a new work plane                                                                                                    | 3-1<br>3-2<br>3-3<br>3-3<br>3-4<br>3-6                                                                             |
| Chapter 3: Ad | Tools needed<br>Opening the part document<br>Using min / max arc conditions<br>Creating the transition sketch<br>Creating a new work plane<br>Creating the closed-end sketch                                                                                                    | 3-2<br>3-3<br>3-3<br>3-4<br>3-6<br>3-7                                                                             |
| Chapter 3: Ad | Tools needed<br>Opening the part document<br>Using min / max arc conditions<br>Creating the transition sketch<br>Creating a new work plane<br>Creating the closed-end sketch<br>Extruding the closed-end feature                                                                                                    | 3-1<br>3-2<br>3-3<br>3-3<br>3-4<br>3-6<br>3-7<br>3-7                                                               |
| Chapter 3: Ad | Tools needed<br>Opening the part document<br>Using min / max arc conditions<br>Creating the transition sketch<br>Creating a new work plane<br>Creating the closed-end sketch<br>Extruding the closed-end feature<br>Adding a 12-sided polygon hole                                                                                                    | 3-2<br>3-3<br>3-3<br>3-4<br>3-6<br>3-7<br>3-7<br>3-7<br>3-8                                                        |
| Chapter 3: Ad | Tools needed<br>Opening the part document<br>Using min / max arc conditions<br>Creating the transition sketch<br>Creating a new work plane<br>Creating the closed-end sketch<br>Extruding the closed-end feature<br>Adding a 12-sided polygon hole<br>Creating the recess profile                                                                                                    | 3-1<br>3-2<br>3-3<br>3-3<br>3-4<br>3-6<br>3-7<br>3-7<br>3-7<br>3-8<br>3-9                                          |
| Chapter 3: Ad | Tools needed<br>Opening the part document<br>Using min / max arc conditions<br>Creating the transition sketch<br>Creating a new work plane<br>Creating the closed-end sketch<br>Extruding the closed-end feature<br>Adding a 12-sided polygon hole<br>Creating the recess profile<br>Mirroring the recessed feature                                                                                                    | 3-1<br>3-2<br>3-3<br>3-3<br>3-4<br>3-6<br>3-7<br>3-7<br>3-7<br>3-8<br>3-9<br>3-10                                  |
| Chapter 3: Ad | Tools needed<br>Opening the part document<br>Using min / max arc conditions<br>Creating the transition sketch<br>Creating a new work plane<br>Creating the closed-end sketch<br>Extruding the closed-end feature<br>Adding a 12-sided polygon hole<br>Creating the recess profile<br>Mirroring the recessed feature<br>Adding fillets                                                                                               | 3-1<br>3-2<br>3-3<br>3-3<br>3-4<br>3-6<br>3-7<br>3-7<br>3-8<br>3-9<br>3-10<br>3-11                                 |
| Chapter 3: Ad | Tools needed<br>Opening the part document<br>Using min / max arc conditions<br>Creating the transition sketch<br>Creating a new work plane<br>Creating the closed-end sketch<br>Extruding the closed-end feature<br>Adding a 12-sided polygon hole<br>Creating the recess profile<br>Mirroring the recessed feature<br>Adding fillets<br>Adding text                                                                                | 3-1<br>3-2<br>3-3<br>3-3<br>3-4<br>3-6<br>3-7<br>3-7<br>3-7<br>3-8<br>3-9<br>3-10<br>3-11<br>3-13                  |
| Chapter 3: Ad | Tools needed<br>Opening the part document<br>Using min / max arc conditions<br>Creating the transition sketch<br>Creating a new work plane<br>Creating the closed-end sketch<br>Extruding the closed-end feature<br>Adding a 12-sided polygon hole<br>Creating the recess profile<br>Mirroring the recessed feature<br>Adding fillets<br>Adding text<br>Extruding the text                                                          | 3-1<br>3-2<br>3-3<br>3-3<br>3-4<br>3-6<br>3-7<br>3-7<br>3-8<br>3-9<br>3-10<br>3-11<br>3-13<br>3-14                 |
| Chapter 3: Ad | Tools needed<br>Opening the part document<br>Using min / max arc conditions<br>Creating the transition sketch<br>Creating a new work plane<br>Creating the closed-end sketch<br>Extruding the closed-end feature<br>Adding a 12-sided polygon hole<br>Creating the recess profile<br>Mirroring the recessed feature<br>Adding fillets<br>Adding text<br>Extruding the text<br>Questions for Review                                  | 3-1<br>3-2<br>3-3<br>3-3<br>3-4<br>3-6<br>3-7<br>3-7<br>3-8<br>3-9<br>3-10<br>3-11<br>3-13<br>3-14<br>3-17         |
| Chapter 3: Ad | Tools needed<br>Opening the part document<br>Using min / max arc conditions<br>Creating the transition sketch<br>Creating a new work plane<br>Creating the closed-end sketch<br>Extruding the closed-end feature<br>Adding a 12-sided polygon hole<br>Creating the recess profile<br>Mirroring the recessed feature<br>Adding fillets<br>Adding text<br>Extruding the text<br>Questions for Review<br>Exercise: Circular text wraps | 3-1<br>3-2<br>3-3<br>3-3<br>3-4<br>3-6<br>3-7<br>3-7<br>3-8<br>3-9<br>3-10<br>3-11<br>3-13<br>3-14<br>3-17<br>3-19 |

# Chapter 4: Sweep with Composite Curves – Helical Ext. Spring 4-1

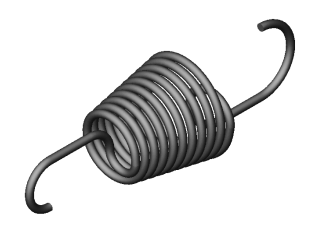

State of the second second sec

| ep with composite curves – Hencar Ext. Spring | 4-1 |
|-----------------------------------------------|-----|
| Tools needed                                  | 4-2 |
| Creating the sweep path                       | 4-3 |
| Defining the helix                            | 4-3 |
| Creating a plane at angle                     | 4-4 |
| Adding other hook features                    | 4-5 |
| Adding a pierce relation                      | 4-5 |
|                                               |     |

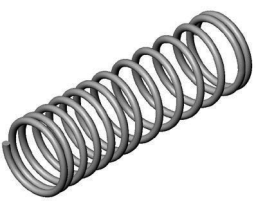

|               | Creating a parallel plane                                                                                                    | 4-6                                                  |
|---------------|----------------------------------------------------------------------------------------------------|------------------------------------------------------|
|               | Combining sketches using Composite Curve                                                                                                    | 4-8                                                  |
|               | Sketching the Sweep profile                                                                                                    | 4-9                                                  |
| Sal Mar       | Creating the base sweep                                                                                                    | 4-9                                                  |
|               | Other spring examples                                                                                                    | 4-12                                                 |
|               | Questions for review                                                                                                    | 4-13                                                 |
|               | Exercise: Circular Spring – Expanded                                                                                                    | 4-14                                                 |
|               | Sketching the sweep profile                                                                                                    | 4-14                                                 |
|               | Using Variable Pitch                                                                                                    | 4-17                                                 |
|               | Tools Needed                                                                                                    | 4-18                                                 |
|               | Creating the base sketch                                                                                                    | 4-19                                                 |
|               | Creating a helix using variable pitch                                                                                                    | 4-19                                                 |
| 2             | Sweeping the profile along the path                                                                                                    | 4-21                                                 |
|               | Creating the flat ends                                                                                                    | 4-22                                                 |
|               | Extruding a cut                                                                                                    | 4-22                                                 |
|               | Questions for Review                                                                                                    | 4-23                                                 |
|               | Exercise: Projected Curve & Composite Curve                                                                                                    | 4-24                                                 |
| Chapter 5: Ac | Ivanced Modeling with Sweep & Loft                                                                                                    | 5-1                                                  |
|               | Tools Needed                                                                                                    | 5-2                                                  |
|               | Understanding the draft options                                                                                                    | 5-3                                                  |
|               | Opening the base                                                                                                    | 5-4                                                  |
|               | Sketching the upper inlet port - revolve                                                                                                    | 5-5                                                  |
|               | Adding constant fillets                                                                                                    | 5-6                                                  |
|               | Creating offset-distance planes                                                                                                    | 5-7                                                  |
|               | Creating the outlet port - loft                                                                                                    | 5-10                                                 |
|               | Creating the mounting bosses                                                                                                    | 5-11                                                 |
| 12/1- 7       | Sketching the rear inlet port                                                                                                    | 5-12                                                 |
| 129           | ÷ .                                                                                                    |                                                      |
|               | Revolving the rear inlet port                                                                                                    | 5-12                                                 |
|               | Revolving the rear inlet port<br>Adding face Fillets                                                                                                    | 5-12<br>5-13                                         |
|               | Revolving the rear inlet port<br>Adding face Fillets<br>Mirroring features                                                                                           | 5-12<br>5-13<br>5-15                                 |
|               | Revolving the rear inlet port<br>Adding face Fillets<br>Mirroring features<br>Shelling the part                                                                      | 5-12<br>5-13<br>5-15<br>5-16                         |
|               | Revolving the rear inlet port<br>Adding face Fillets<br>Mirroring features<br>Shelling the part<br>Adding the ribs                                                   | 5-12<br>5-13<br>5-15<br>5-16<br>5-17                 |
|               | Revolving the rear inlet port<br>Adding face Fillets<br>Mirroring features<br>Shelling the part<br>Adding the ribs<br>Mirroring the ribs                             | 5-12<br>5-13<br>5-15<br>5-16<br>5-17<br>5-18         |
|               | Revolving the rear inlet port<br>Adding face Fillets<br>Mirroring features<br>Shelling the part<br>Adding the ribs<br>Mirroring the ribs<br>Removing the sharp edges | 5-12<br>5-13<br>5-15<br>5-16<br>5-17<br>5-18<br>5-19 |

| Chapter 6: Loft vs. Sweep – Water Meter Housing |                                   | 6-1 |
|-------------------------------------------------|-----------------------------------|-----|
| -                                               | Tools Needed                      | 6-2 |
|                                                 | Constructing the body             | 6-3 |
|                                                 | Creating an offset distance plane | 6-5 |

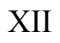

|                                       | Constructing loft profiles / features          | 6-6  |
|---------------------------------------|------------------------------------------------|------|
|                                       | Constructing the Inlet / outlet profiles       | 6-6  |
|                                       | Using split entities                           | 6-6  |
|                                       | Constructing the centerline parameter          | 6-10 |
|                                       | Creating the solid loft feature                | 6-11 |
|                                       | Using the shell command                        | 6-13 |
|                                       | Adding the left / right brackets               | 6-14 |
|                                       | Adding a seal-ring                             | 6-15 |
|                                       | Adding fillets / chamfers                      | 6-17 |
|                                       | Questions for Review                           | 6-19 |
|                                       | Exercise: Loft                                 | 6-20 |
| Chapter 7: Lo                         | ft with Guide Curves – Waved Washer            | 7-1  |
| -                                     | Tools Needed                                   | 7-2  |
|                                       | Adding the construction geometries             | 7-3  |
|                                       | Creating an offset distance plane              | 7-4  |
|                                       | Creating a derived sketch                      | 7-5  |
|                                       | Creating a curve through reference points      | 7-5  |
|                                       | Constructing the loft sections                 | 7-7  |
|                                       | Creating the derived sketches                  | 7-7  |
|                                       | Creating the loft feature                      | 7-10 |
|                                       | Showing / hiding sketches                      | 7-11 |
|                                       | Questions for review                           | 7-12 |
|                                       | Exercise: V-Shape – 3 revolutions              | 7-13 |
|                                       | Advanced Sweep - Wire Form                     | 7-19 |
|                                       | Tools Needed                                   | 7-20 |
|                                       | Creating a helix                               | 7-21 |
| A A A A A A A A A A A A A A A A A A A | Creating the sweep profile                     | 7-22 |
|                                       | Creating a solid sweep                         | 7-23 |
| FEEL LAND                             | Creating a circular Sketch pattern             | 7-25 |
|                                       | Creating a derived sketch                      | 7-27 |
|                                       | Creating a 3D sketch                           | 7-28 |
|                                       | Creating the wire form sweep                   | 7-31 |
|                                       | Exercise: Using Curve Through Reference Points | 7-33 |
| Chapter 8: Us                         | ing Surfaces – Advanced Modeling               | 8-1  |
|                                       | Tools Needed                                   | 8-2  |
|                                       | Creating offset distance plane                 | 8-3  |
|                                       | Constructing the loft profiles                 | 8-3  |
|                                       | Creating a surface-loft                        | 8-6  |
|                                       | Setting the start/end constraints              | 8-6  |
|                                       |                                                |      |

Splitting the surface

Thickening the surface

Deleting surfaces

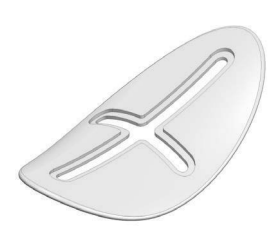

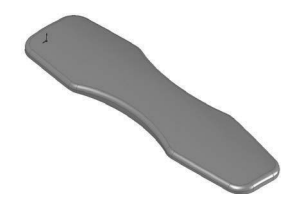

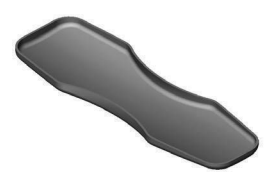

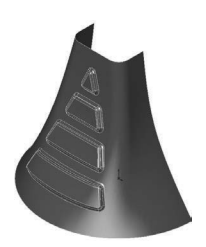

| Calculating the angle between the faces | 8-10 |
|-----------------------------------------|------|
| Adding a full round fillet              | 8-12 |
| Sketching / extruding the slot contours | 8-14 |
| Questions for Review                    | 8-17 |
| Lofted Surface – Remote Control Casing  | 8-19 |
| Creating offset distance planes         | 8-19 |
| Sketching the loft sections             | 8-20 |
| Creating the loft surface               | 8-22 |
| Twisting the loft profiles              | 8-23 |
| Adding revolved surface                 | 8-23 |
| Copying / moving surfaces               | 8-24 |
| Trimming surfaces                       | 8-25 |
| Hiding surfaces                         | 8-25 |
| Filling surfaces                        | 8-26 |
| Knitting surfaces                       | 8-29 |
| Adding fillets                          | 8-30 |
| Thickening surfaces                     | 8-31 |
| Removing the upper half                 | 8-32 |
| Creating the lower half                 | 8-33 |
| Questions for Review                    | 8-36 |
| Exercise: Loft & Delete Face            | 8-37 |
|                                         |      |

8-7

8-8

8-9

## Chapter 9: Advanced Surfaces–Offset Surface & Ruled Surface 9-1

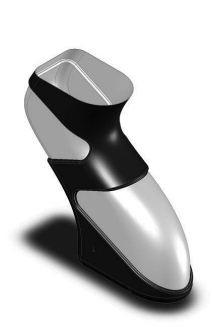

| Tools Needed                            | 9-2  |
|-----------------------------------------|------|
| Using offset surface and ruled surface  | 9-3  |
| Creating the base loft                  | 9-4  |
| Using the splitting lines               | 9-5  |
| Using offset surfaces                   | 9-6  |
| Using ruled surface                     | 9-7  |
| Using knit surfaces                     | 9-8  |
| Creating a cut with surface             | 9-10 |
| Exercise: Advanced Surfaces             | 9-13 |
| Exercise: Advanced Surfacing Techniques | 9-15 |
|                                         |      |

| Chapter 10: Using Filled Surfaces | 10-1 |
|-----------------------------------|------|
| Tools Needed                      | 10-2 |

| Enabling the surfaces toolbar | 10-3  |
|-------------------------------|-------|
|                               | - • • |

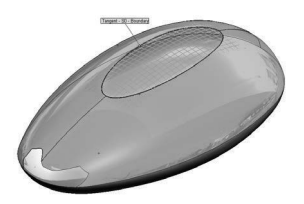

| Creating a planar surface                           | 10_4  |
|-----------------------------------------------------|-------|
| Creating a planar surface fill with tangent control | 10-4  |
| Creating a surface fill with tangent control        | 10-4  |
| Creating a surface fill with curvature control      | 10-6  |
| Knitting all surfaces                               | 10-7  |
| Creating a solid body                               | 10-7  |
| Questions for Review                                | 10-10 |

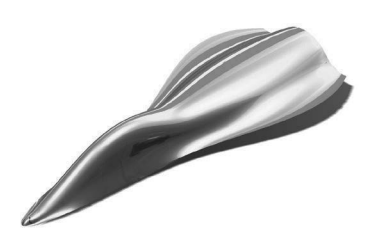

| Boundary and Freeform Surfaces    | 10-11 |  |
|-----------------------------------|-------|--|
| Creating the 1st boundary surface | 10-11 |  |
| Creating the 2nd boundary surface | 10-14 |  |
| Creating the Freeform feature     | 10-16 |  |
| Dragging with the triad           | 10-18 |  |
| Displaying the curvature comb     | 10-19 |  |

#### Chapter 11: Surfaces vs. Solid Modeling – Safety Helmet 11-1

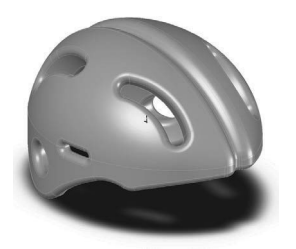

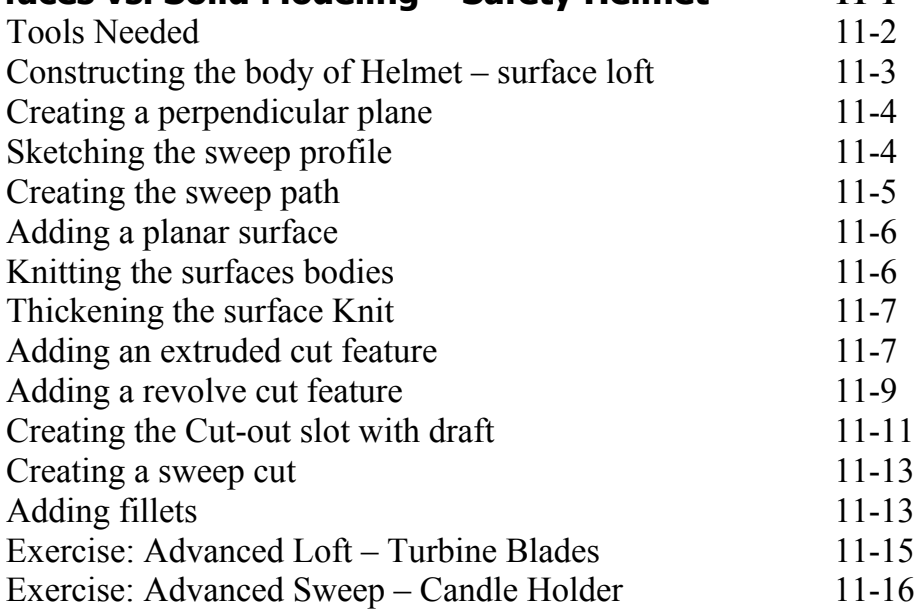

## Level 3: Final Exam

11-29

| Chapter 12: SimulationXpress – 5/8" Spanner | 12-1 |
|---------------------------------------------|------|
|---------------------------------------------|------|

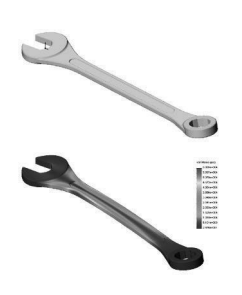

| ulationXpress – 5/8″ Spanner | 12-1  |
|------------------------------|-------|
| Tools Needed                 | 12-2  |
| Starting SimulationXpress    | 12-3  |
| Setting up the units         | 12-4  |
| Adding a fixture             | 12-5  |
| Applying a force             | 12-7  |
| Selecting material           | 12-8  |
| Analyzing the model          | 12-9  |
| Viewing the Results          | 12-10 |

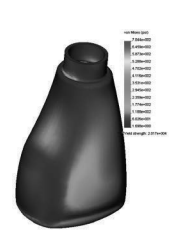

| Stress distribution                  | 12-10 |
|--------------------------------------|-------|
| Displacement distribution            | 12-11 |
| Factor of Safety (FOS)               | 12-11 |
| HTML report                          | 12-12 |
| Viewing the report                   | 12-14 |
| eDrawings                            | 12-16 |
| Questions for Review                 | 12-19 |
| Exercise: SimulationXpress: Force    | 12-20 |
| Exercise: SimulationXpress: Pressure | 12-21 |
|                                      |       |

# **Sheet Metal Topics**

| Chaptor 13  | Shoot Motal Parts - Post Can              | 12 1  |
|-------------|-------------------------------------------|-------|
| Chapter 15: |                                           | 13-1  |
|             | I ools Needed                             | 13-2  |
|             | Creating the Base Sketch                  | 13-3  |
|             | Extruding the Base Flange                 | 13-3  |
|             | Creating an Edge Flange                   | 13-4  |
| L L         | Editing the Edge Flange                   | 13-5  |
|             | Creating a Sketch Bend                    | 13-7  |
|             | Adding Holes in Sheet Metal Parts         | 13-11 |
| •           | Making the Flat Pattern                   | 13-12 |
|             | Using the Sheet Metal Costing application | 13-13 |
|             | Inputting the Costing information         | 13-14 |
|             | Setting the Baseline                      | 13-15 |
|             | Questions for Review                      | 13-17 |
| - + -       | Sheet Metal Parts – Vents                 | 13-18 |
|             | Tools Needed                              | 13-19 |
|             | Creating the Base Sketch                  | 13-20 |
|             | Extruding the Base-Flange                 | 13-21 |
|             | Setting the Auto-Relief                   | 13-21 |

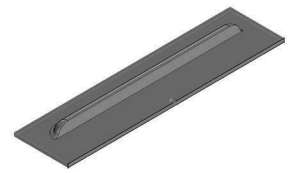

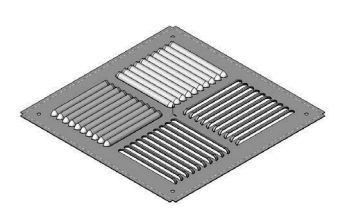

| Sheet Metal Parts – Vents                        | 13-18 |
|--------------------------------------------------|-------|
| Tools Needed                                     | 13-19 |
| Creating the Base Sketch                         | 13-20 |
| Extruding the Base-Flange                        | 13-21 |
| Setting the Auto-Relief                          | 13-21 |
| Creating the Miter-Flange                        | 13-22 |
| Flattening the Part                              | 13-24 |
| Creating a Forming Tool                          | 13-25 |
| The Rectangle Options                            | 13-26 |
| Revolve the Form Body                            | 13-28 |
| The Position Sketch                              | 13-31 |
| Saving the Forming Tool                          | 13-33 |
| Applying the Forming Tools onto Sheet Metal Part | 13-34 |
| Position the Form Tool                           | 13-35 |
| Adding other Sheet Metal Features                | 13-36 |
| Creating a Linear Pattern of the Forming Tools   | 13-37 |
| -                                                |       |

|                | Creating an Axis                            | 13-38 |
|----------------|---------------------------------------------|-------|
|                | Creating a Circular Pattern                 | 13-39 |
|                | Questions for Review                        | 13-40 |
| Chapter 14: Sh | eet Metal Forming Tools – Button with Slots | 14-1  |
|                | Tools Needed                                | 14-2  |
|                | Sketching the Base                          | 14-3  |
|                | Revolving the Body                          | 14-4  |
|                | Adding Slots                                | 14-5  |
|                | Creating the Split Lines                    | 14-7  |
|                | Defining the Stopping & Removing Faces      | 14-9  |
| ()             | Saving in the Design Library                | 14-10 |
|                | Questions for Review                        | 14-12 |
|                | Designing Sheet Metal Parts – Mounting Tray | 14-13 |
|                | Tools Needed                                | 14-14 |
|                | Creating the Base Flange                    | 14-15 |
|                | Creating an Edge Flange                     | 14-16 |
|                | Adding Sheet Metal Cuts                     | 14-17 |
|                | Unfolding a Sheet Metal Part                | 14-18 |
|                | Linking to thickness                        | 14-19 |
|                | Folding the Sheet Metal Part                | 14-20 |
|                | Accessing the Design Library                | 14-23 |
|                | Adding the Bridge Lance                     | 14-24 |
|                | Creating a Linear Pattern                   | 14-26 |
| 11-            | Mirroring the Body                          | 14-27 |
| 1              | Sheet Metal Chamfers                        | 14-30 |
| ~ -! /         | Switching to the Flat Pattern               | 14-31 |
| 5              | Questions for Review                        | 14-32 |
| Chapter 15: Sh | eet Metal Conversions                       | 15-1  |
|                | Tools Needed                                | 15-2  |
|                | Opening an IGES Document                    | 15-3  |
|                | Using the Rip Command                       | 15-4  |
|                | Inserting the Sheet Metal Parameters        | 15-5  |
|                | Adding Fillets                              | 15-6  |
|                | Creating a Flat Pattern                     | 15-7  |
|                | Questions for Review                        | 15-8  |
|                | Sheet Metal Gussets                         | 15-9  |
|                | Opening a sheet metal document              | 15-9  |
| W A            | Creating a new gusset                       | 15-10 |
|                |                                             |       |

| Applying the parameters               | 15-11                                                                                                    |
|---------------------------------------|----------------------------------------------------------------------------------------------------|
| Mirroring the gusset                  | 15-12                                                                                                    |
| Flat Pattern Stent                    | 15-13                                                                                                    |
| Tools Needed                          | 15-14                                                                                                    |
| Revolving the Main Body               | 15-15                                                                                                    |
| Converting to Sheet Metal             | 15-16                                                                                                    |
| Unfolding the Sheet Metal Part        | 15-16                                                                                                    |
| Sketching the 2D Pattern              | 15-17                                                                                                    |
| Creating the 2D Linear Pattern        | 15-18                                                                                                    |
| Folding the Sheet Metal Part          | 15-19                                                                                                    |
| Creating a Configuration              | 15-20                                                                                                    |
| Adding Fillets                        | 15-20                                                                                                    |
| Switching to Flatten Mode             | 15-21                                                                                                    |
| Stent Sample - Sheet Metal Approach   | 15-23                                                                                                    |
| Revolving the Main Body               | 15-23                                                                                                    |
| Shelling the Solid Body               | 15-24                                                                                                    |
| Creating an Offset Plane              | 15-25                                                                                                    |
| Creating a Rib Feature                | 15-25                                                                                                    |
| Patterning the Rib Feature            | 15-26                                                                                                    |
| Creating a Second Rib                 | 15-27                                                                                                    |
| Using Combine Common                  | 15-28                                                                                                    |
| Making an assembly from the part      | 15-28                                                                                                    |
| Creating a Circular Component pattern | 15-29                                                                                                    |
| Working with Sheet Metal STEP Files   | 16-1                                                                                                    |
| Tools Needed                          | 16-2                                                                                                    |
| Opening an Assembly Step File         | 16-3                                                                                                    |
| Mating the components                 | 16-4                                                                                                    |
| Adding the Sheet Metal tool tab       | 16-7                                                                                                    |
| Inserting Sheet Metal parameters      | 16-8                                                                                                    |
| Viewing the Flat Pattern              | 16-9                                                                                                    |
| Converting other components           | 16-9                                                                                                    |
| Using the Hole Series                 | 16-11                                                                                                    |
| Using the Hole Wizard                 | 16-13                                                                                                    |
| Adding the Smart Fasteners            | 16-15                                                                                                    |
| Creating an Exploded View             | 16-17                                                                                                    |
| Adding Parts to the Toolbox Library   | 16-18                                                                                                    |
| Starting the Toolbox Settings Utility | 16-18                                                                                                    |
| Setting the Standards                 | 16-20                                                                                                    |
|                                       | Applying the parameters<br>Mirroring the gusset<br>Flat Pattern Stent<br>Tools Needed<br>Revolving the Main Body<br>Converting to Sheet Metal<br>Unfolding the Sheet Metal Part<br>Sketching the 2D Pattern<br>Creating the 2D Linear Pattern<br>Folding the Sheet Metal Part<br>Creating a Configuration<br>Adding Fillets<br>Switching to Flatten Mode<br>Stent Sample - Sheet Metal Approach<br>Revolving the Main Body<br>Shelling the Solid Body<br>Creating an Offset Plane<br>Creating a Rib Feature<br>Patterning the Rib Feature<br>Creating a Second Rib<br>Using Combine Common<br>Making an assembly from the part<br>Creating a Circular Component pattern<br>Working with Sheet Metal STEP Files<br>Tools Needed<br>Opening an Assembly Step File<br>Mating the components<br>Adding the Sheet Metal tool tab<br>Inserting Sheet Metal parameters<br>Viewing the Flat Pattern<br>Converting other components<br>Using the Hole Series<br>Using the Hole Series<br>Using the Hole Series<br>Using the Hole Wizard<br>Adding the Smart Fasteners<br>Creating an Exploded View<br>Adding the Smart Fasteners<br>Creating an Exploded View |

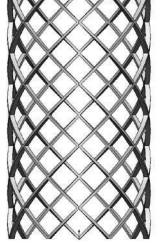

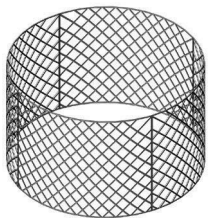

|          |                                                  | 1 < 0 0 |
|----------|--------------------------------------------------|---------|
|          | Adding a new part                                | 16-20   |
|          | Activating Toolbox                               | 16-21   |
|          | Using the Taskpane                               | 16-21   |
|          | Locating the new part                            | 16-22   |
|          | Viewing the new part                             | 16-22   |
|          | Adding a Part Number and Description             | 16-23   |
|          | Weldments – Structural Members                   | 16-24   |
|          | Opening a Weldments Frame Document               | 16-24   |
|          | Enabling the Weldment Toolbar                    | 16-24   |
|          | Adding Structural Members                        | 16-25   |
|          | Setting the Corner Treatments                    | 16-25   |
|          | Adding Structural Members to Contiguous Groups   | 16-26   |
| 3        | Adding Structural Members to the Parallel Groups | 16-27   |
|          | Trimming the Structural Members                  | 16-29   |
| <b>N</b> | Adding the foot pads                             | 16-36   |
|          | Adding the Gussets                               | 16-37   |
| •        | Adding the Fillet Beads                          | 16-39   |
|          | Viewing the Weldment Cut List                    | 16-41   |
|          | Updating the Cut List                            | 16-42   |
|          | Creating a drawing                               | 16-43   |
|          | -                                                |         |

# **Top-Down Assembly Topics**

| Chapter 17:               | Core & Cavity – Linear Parting Lines    | 17-1  |
|---------------------------|-----------------------------------------|-------|
| -                         | Tools Needed                            | 17-2  |
|                           | Opening an existing Parasolid document  | 17-3  |
| THE R                     | Creating the Parting Lines              | 17-4  |
|                           | Adding the Shut-Off Surfaces            | 17-5  |
| Contraction of the second | Creating Parting Surfaces               | 17-6  |
|                           | Sketching the profile of the mold block | 17-7  |
| o Filtra                  | Using Tooling Split                     | 17-8  |
|                           | Saving the Parts                        | 17-10 |
|                           | Separating the 2 blocks                 | 17-11 |
|                           | Questions for Review                    | 17-13 |
|                           | Core & Cavity – Linear Parting Lines    | 17-14 |
|                           | Tools Needed                            | 17-15 |
|                           | Opening an existing Parasolid document  | 17-16 |
|                           | Creating the Non-Planar Parting Lines   | 17-17 |

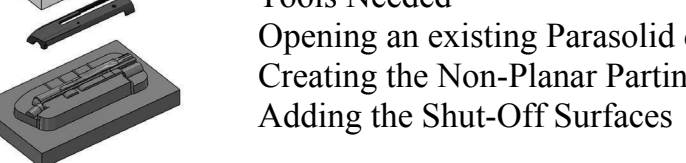

L.

17-18

17-19

Adding the Parting Surfaces

|                | Creating the Ruled Surfaces                | 17-20 |
|----------------|--------------------------------------------|-------|
|                | Adding the surfaces natches                | 17-20 |
|                | Knitting all surfaces                      | 17-26 |
|                | Trimming surfaces                          | 17_28 |
|                | Creating the Tooling Split                 | 17-20 |
|                | Separating the solid bodies                | 17-29 |
|                | Making the transport hodies                | 17-31 |
|                | Making the transparent bodies              | 17-32 |
| Chapter 18: To | op-Down Assembly: Miniature Vise           | 18-1  |
| -              | Tools Needed                               | 18-2  |
|                | Creating the Base part                     | 18-3  |
|                | Adding side flanges                        | 18-5  |
|                | Creating an offsetting distance plane      | 18-7  |
|                | Creating Loft Profiles and Guide Curves    | 18-8  |
|                | Creating a Loft with Guide Curves          | 18-11 |
|                | Creating a new part in an assembly         | 18-14 |
| A A A          | Understanding the Inplace mates            | 18-15 |
|                | Offsetting existing geometry               | 18-15 |
|                | Creating a Loft with Guide Curve           | 18-20 |
|                | Using loft with guide curve in an assembly | 18-22 |
|                | Extruding with Un-to-Surface ontion        | 18-24 |
|                | Creating Internal threads                  | 18-26 |
|                | Creating a Section View                    | 18-29 |
|                | Adding the sub-components                  | 18-30 |
|                | Questions for Review                       | 18-32 |
|                | Questions for Review                       | 10-52 |
| Chapter 19: To | op-Down Assembly – Water Control Valve     | 19-1  |
|                | Tools Needed                               | 19-2  |
|                | Starting a New Assembly Template           | 19-3  |
| + t 🔪          | Changing the Units to IPS                  | 19-3  |
|                | Creating the 1st Component                 | 19-4  |
|                | Revolving the Base                         | 19-5  |
|                | Adding a Flange                            | 19-5  |
|                | Adding Mounting Holes                      | 19-6  |
|                | Adding Chamfers and Fillets                | 19-8  |
| 0              | Saving as Virtual Component                | 19-10 |
|                | Creating the 2nd Component                 | 19-10 |
|                | Extruding the Boss                         | 19-12 |
|                | Adding the Transition Body                 | 19-12 |
|                | Adding a Flange                            | 19-13 |
|                | Adding other Features                      | 19-14 |
|                | 0                                          |       |

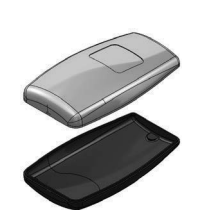

| Exiting the Edit Part Mode         | 19-20 |
|------------------------------------|-------|
| Applying dimension changes         | 19-20 |
| Viewing the External References    | 19-22 |
| Inserting other components         | 19-23 |
| Mating the components              | 19-24 |
| Creating an assembly exploded view | 19-24 |
| Questions for Review               | 19-25 |
|                                    |       |

## Chapter 20: External References & Repair Errors20-1

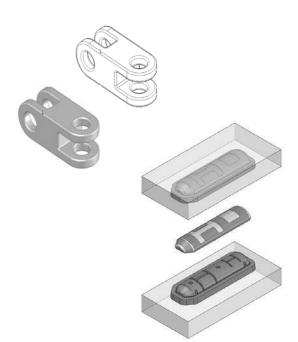

External Reference Symbols 20-2 **Removing External References** 20-3 Understanding External Reference Symbols 20-4 Repairing Sketch level 20-5 Repairing / replacing relations and dimensions 20-6 Questions for Review 20-8 Understanding and Repairing Part Errors 20-9 Level 4: Final Exam 20-24

Chapter 21:

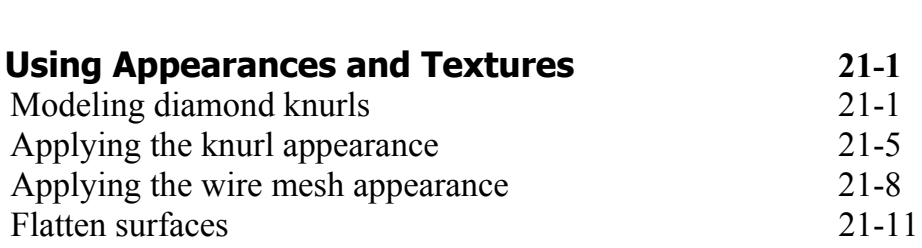

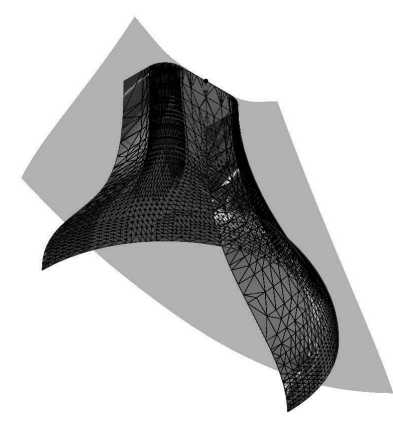

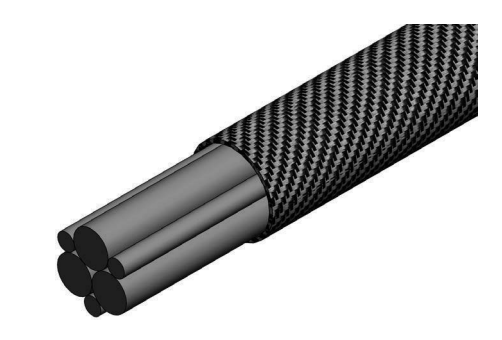

## **CSWP** Core Preparation Practice

| Preparation Materials for the CSWP-Core Examination | 22-1  |
|-----------------------------------------------------|-------|
| Part Modeling & Modifications                       | 22-2  |
| Part Configurations & Design Tables                 | 22-22 |
| Part Modifications                                  | 22-28 |
| Bottom Up assembly                                  | 22-37 |

## Glossary

## Index

## **SOLIDWORKS 2016 Quick-Guides:**

Quick Reference Guide to SOLIDWORKS 2016 Command Icons and Toolbars.

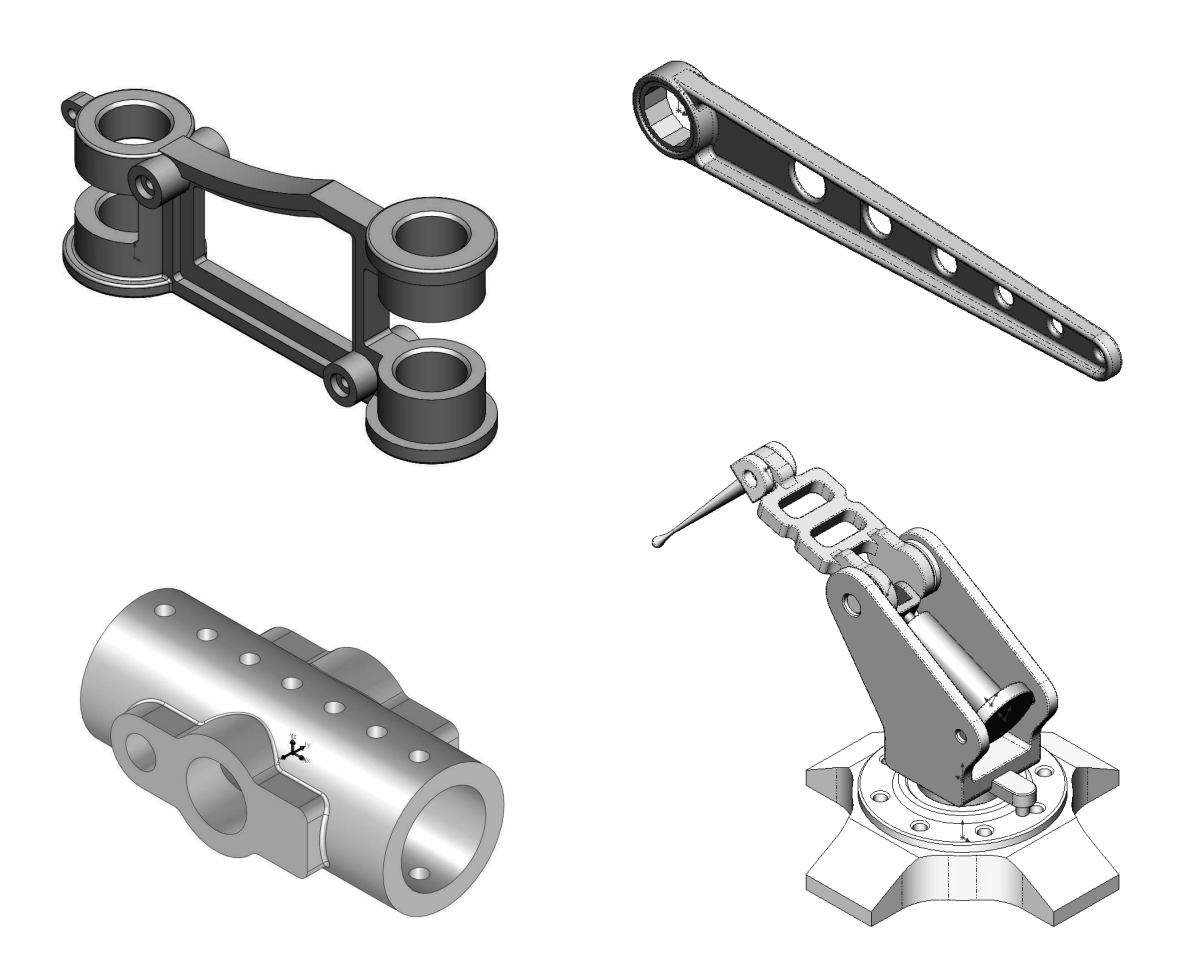

Includes: CSWP – Certified SOLIDWORKS Professional Core Preparation Practice Material